## How to upload note into AIM

Step 1: Log into your FCC Student Portal

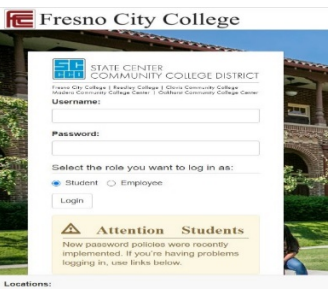

Step 2: Open DSPS AIM in APPS CATALOG

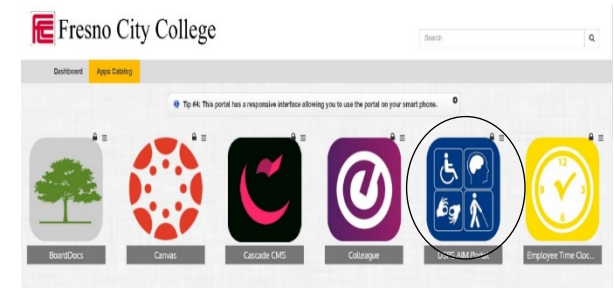

Step 3: Under Notetaker tab on the left, under tools, click on Upload and View notes option

| My Dashboard Notetaker          |                                                                                                   |                                           |
|---------------------------------|---------------------------------------------------------------------------------------------------|-------------------------------------------|
| Home » Notetaker Access » Notet | aker Home                                                                                         |                                           |
| Login as User Feature           | NOTETAKER HOME                                                                                    |                                           |
| Back to My Profile              |                                                                                                   |                                           |
| ¥ Tools                         | Thank you for volunteering to be a note taker.<br>"Life's most persistent and urgent question is, | what are you doing for others?" Martin Lu |
| > Request and View Assignments  | -                                                                                                 |                                           |
| > Notetaker Agreements          | Previous.Term                                                                                     | Term: Spring 2021                         |
| Upload and View Notes           |                                                                                                   |                                           |

Step 4: Next fill out the file information and attach/upload notes

| Select Class: | Select One                |          | ~ |
|---------------|---------------------------|----------|---|
| Notes for *:  | Select One Y              |          |   |
|               | Select Day(s)             |          |   |
|               | Monday                    | Tuesday  |   |
|               | Wednesday                 | Thursday |   |
|               | 🗌 Friday                  | Saturday |   |
|               | Sunday                    |          |   |
| Select File:  | Choose File No file chose | n        |   |
|               |                           |          |   |